## Adding Community Service Hours in FACTS

- → Log into your RenWeb/FACTS account.
- $\rightarrow$  Go to the Family Portal home page.

| OAK MOUNTA                                                          | IN ADMI                                      | SSIONS CAMPUS L | IFE FAMILIES                                                                                                    | FACULTY                                                                                                    | GIVING BACK                                     |                                   |
|---------------------------------------------------------------------|----------------------------------------------|-----------------|----------------------------------------------------------------------------------------------------|----------------------------------------------------------------------------------------------------|-------------------------------------------------|-----------------------------------|
|                                                                     |                                              |                 |                                                                                                    |                                                                                                    |                                                 | Oak Mountain Academy<br>2023-2024 |
| School     ~       Student     ~       Family     ~       Resources | Announcements No announcements found         |                 |                                                                                                    |                                                                                                    |                                                 |                                   |
| A Back to School Site                                               | Events<br>Today Tomorrow<br>No events found. |                 | Image: Second Cara         School Cara           8/7/23         2023-           10/5/23         2023-           10/6/23         2023-           12/20/23         2023-           1/3/24         2023-           3/7/24         2023- | lendar: Dates to<br>2024: Term 1 E<br>2024: Term 1 E<br>2024: Term 2 E<br>2024: Term 2 E<br>2024: Term 3 E<br>2024: Term 3 E | o Note<br>legin<br>ind<br>legin<br>legin<br>ind |                                   |
|                                                                     |                                              |                 | 3/8/24 <b>2023</b>                                                                                                    | -2024: Term 4 E                                                                                                    | Begin                                           |                                   |

→ Select the 'Family' drop down.

| Ŷ        |                     | NTAIN<br>E M Y         | ADMISSIONS | CAMPUS LIFE | FAMILIES                                          | FACULTY                                            | GIVING BACK        |                                   |
|----------|---------------------|------------------------|------------|-------------|---------------------------------------------------|----------------------------------------------------|--------------------|-----------------------------------|
|          | Family Portal       |                        |            |             |                                                   |                                                    |                    | Oak Mountain Academy<br>2023-2024 |
| iii<br>e | school V            | Announcements          |            |             |                                                   |                                                    |                    |                                   |
|          | Family V            | No announcements found |            |             |                                                   |                                                    |                    |                                   |
| *        | Back to School Site | Events                 |            |             | School Cale                                       | endar: Dates to                                    | Note               |                                   |
|          |                     | Тодау Тотогтом         |            | 1           | 0/7/23 2023-2<br>10/5/23 2023-2<br>10/6/23 2023-2 | 2024: Term 1 B<br>2024: Term 1 E<br>2024: Term 2 B | egin<br>nd<br>egin |                                   |
|          |                     | No events found.       |            | 1           | 2/20/23 2023-2<br>1/3/24 2023-2                   | 2024: Term 2 E<br>2024: Term 3 B<br>2024: Term 3 F | nd<br>egin         |                                   |
|          |                     |                        |            | 3           | 1/8/24 <b>2023-2</b>                              | 2024: Term 4 B                                     | egin               |                                   |

- → In the drop down, select 'Family Home'.
- → Under the 'Family Home', find the center drop down and select your name (student name).

|                       | (NTAIN<br>E M Y ADI             | MISSIONS CAMPUS LIFE | FAMILIES FACULTY GIVING BACK                                              |
|-----------------------|---------------------------------|----------------------|---------------------------------------------------------------------------|
| ≡ Family Portal       |                                 |                      | Oak Mountain Academy<br>2023-2024                                         |
| 🛍 School 🗸            | ** Femily Members               |                      |                                                                           |
| 🕒 Student 🗸 🗸         | Contact Info                    |                      | Service Hours                                                             |
| 🗱 Family 🔨            | Name: Brian Bain<br>(Father)    |                      | No compression for any format                                             |
| Family Home           | ID Number: Address:             |                      | no community service nous room.                                           |
| Resources             | Home:<br>Cell:<br>Wark:         |                      |                                                                           |
| A Back to School Site | Email Address:                  |                      |                                                                           |
|                       | Online Filing Cabinet Web Forms |                      | \$ Family Billing has Moved!                                              |
|                       |                                 |                      | The Family Billing section has moved to the FACTS section of the website. |
|                       | kie wah farme ferend            |                      |                                                                           |

- → On the right hand side, locate the 'Service Hours' box and click 'Add +'. The page below will appear and this is where you will enter an event where you obtained service hours.
  - Select the date you completed the service hour(s). If it is more than one day, select the start date.
  - Type in how many hours you completed for the entire service hour event.
  - To put the name of the event, select the 'Description' box > [type a custom value]. Be sure to put OMA in this box, if you received service hours from OMA. If it was outside OMA, put the name of the organization here.
  - In the 'Notes' box, put details of what kind of work you did, how many hours a day and how many days (if applicable), contact information for the organization (if outside OMA), and any other details pertaining to your service hours.
  - For the 'Verified By' box, put the name of the person over the service hour event and/or organization leader.
  - ♦ When finished, click 'Save'.

| 🏥 School 🗸                        | Andre Herrs Add     |  |  |
|-----------------------------------|---------------------|--|--|
| \varTheta Student 🗸               | Service Hours - Add |  |  |
| 🚓 Family                          | Name:               |  |  |
| Family Home                       | * Date: 6/22/2023   |  |  |
| Hesources     Back to School Site | * Hours:            |  |  |
|                                   | * Description:      |  |  |
|                                   | Note:               |  |  |
|                                   | Verified By:        |  |  |
|                                   | Save                |  |  |